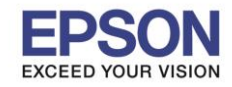

## ้วิธีการทดสอบการพิมพ์และทำความสะอาดหัวพิมพ์ L-Series ผ่านหน้าเครื่อง สำหรับเครื่องที่มีหน้าจอ

\*\*ก่อนทำการล้างหัวพิมพ์ แนะนำให้ยกกล่องแท้งค์วางนอนลง (สำหรับรุ่นที่ยกได้) พร้อมกับเปิดจุกหมึกออกทุกสีเตรียมไว้

#### L455/L485

1.เข้า Setup หรือ ตั้งค่า

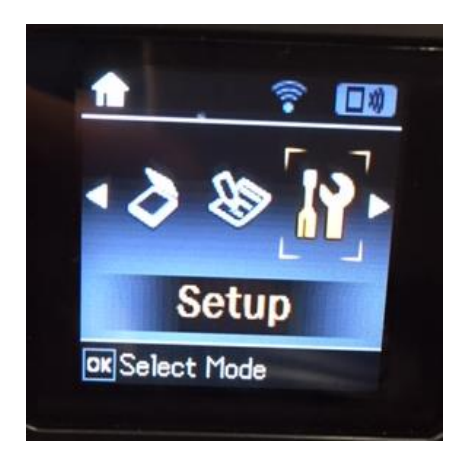

2.เข้า Maintenance หรือ การบำรุงรักษา

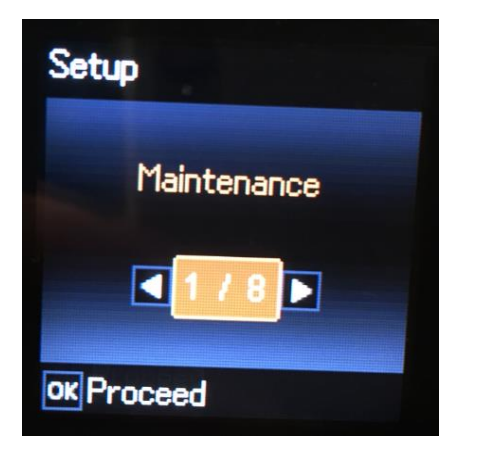

3.กด OK เข้า Nozzle check หรือ การตรวจสอบหัวฉีด และ Start เพื่อเริ่มพิมพ์

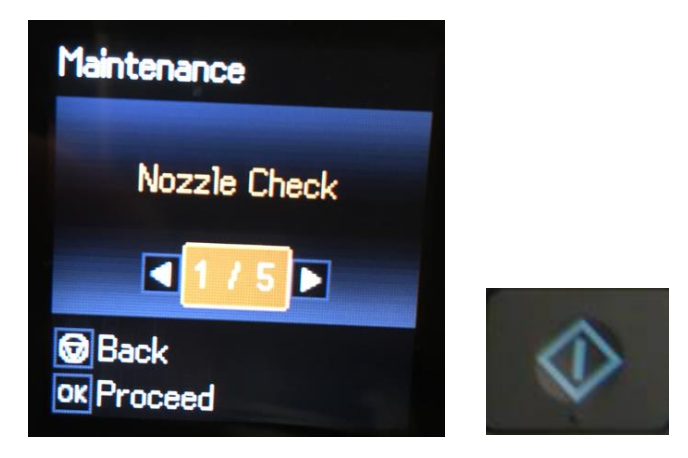

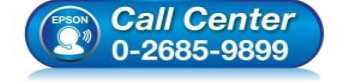

- สอบถามข้อมูลการใช้งานผลิตภัณฑ์และบริการ โทร.0-2685-9899
- เวลาทำการ : วันจันทร์ ศุกร์ เวลา 8.30 17.30 น.ยกเว้นวันหยุดนักขัตฤกษ์
- <u>www.epson.co.th</u>

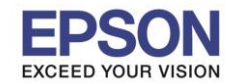

4.ตรวจสอบใบทดสอบการพิมพ์ หรือ Nozzle check ว่าปกติหรือไม่ (ถ้าไม่ปกติ ตามรูปด้านล่าง ให้ทำความสะอาดหัวพิมพ์ ข้อ 5)

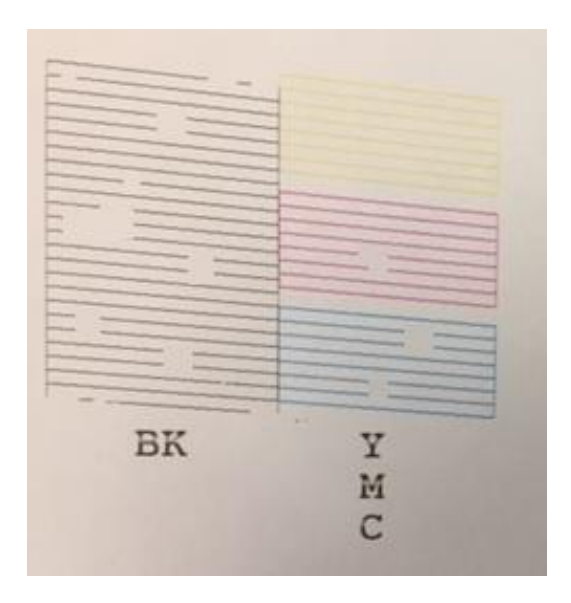

5.หน้าจอจะถามว่ามีส่วนใดที่ขาดหาย ตอบ Yes หรือ ใช่

ล้างหัวพิมพ์ ตอบ Yes หรือ ใช่ และกด Start

| ļi.                                | ļ <b>i</b>        |
|------------------------------------|-------------------|
| Are there any<br>missing segments? | Clean print head? |
| •Yes                               | •Yes              |
| • No 🗸                             | • No              |
| ok Proceed                         | ok Proceed        |

ทำความสะอาดเสร็จให้ปริ้นใบทดสอบการพิมพ์ หรือ Nozzle check อีกครั้ง ตรวจสอบว่าปกติหรือไม่ ถ้าปกติให้ตอบ No หรือ ไม่ (ถ้าไม่ปกติให้ทำความสะอาดหัวพิมพ์ด่อ ข้อ 5) \*\*ปกติแนะนำให้ทำความสะอาดประมาณ 3 รอบ

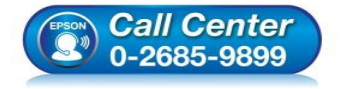

- สอบถามข้อมูลการใช้งานผลิตภัณฑ์และบริการ
  ระดู 0 2685 0800
- โทร**.0-2685-9899**
- เวลาทำการ : วันจันทร์ ศุกร์ เวลา 8.30 17.30 น.ยกเว้นวันหยุดนักขัดฤกษ์
- <u>www.epson.co.th</u>

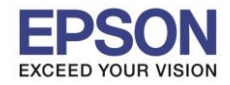

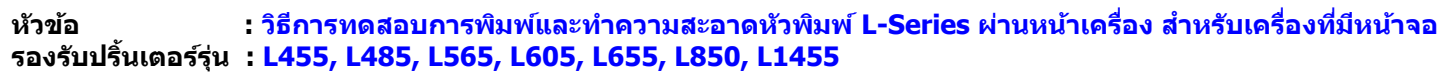

### L565/L605/L655

1.เข้า Setup หรือ ตั้งค่า

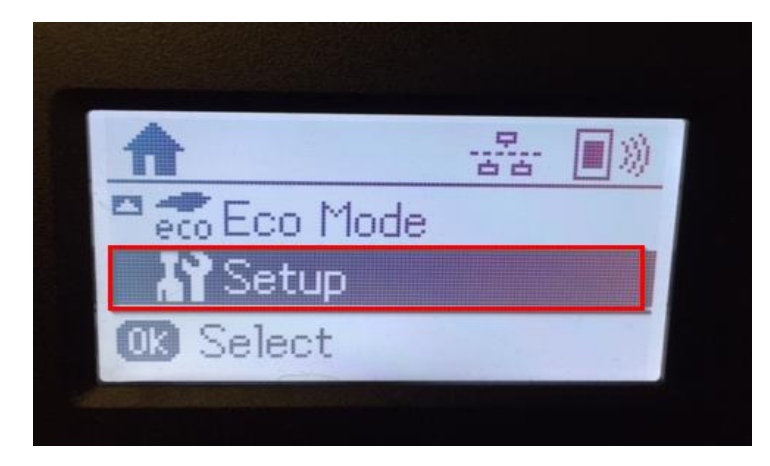

### 2.เข้า Maintenance หรือ การบำรุงรักษา

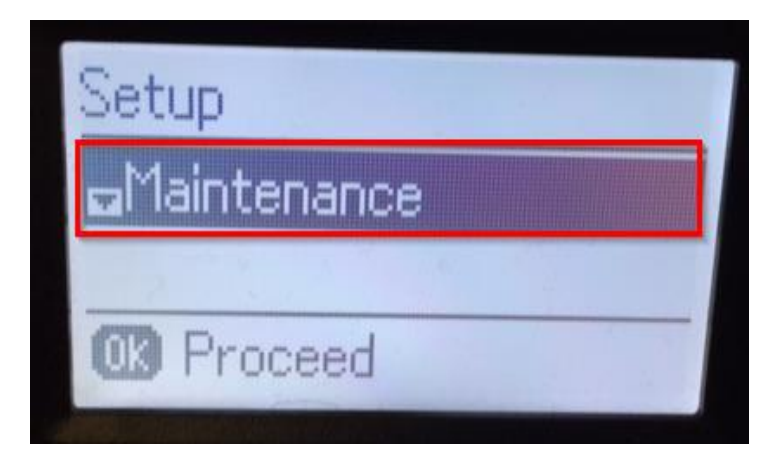

3.กด OK เข้า Print head Nozzle check หรือ ทดสอบการพิมพ์ และ Start เพื่อเริ่มพิมพ์

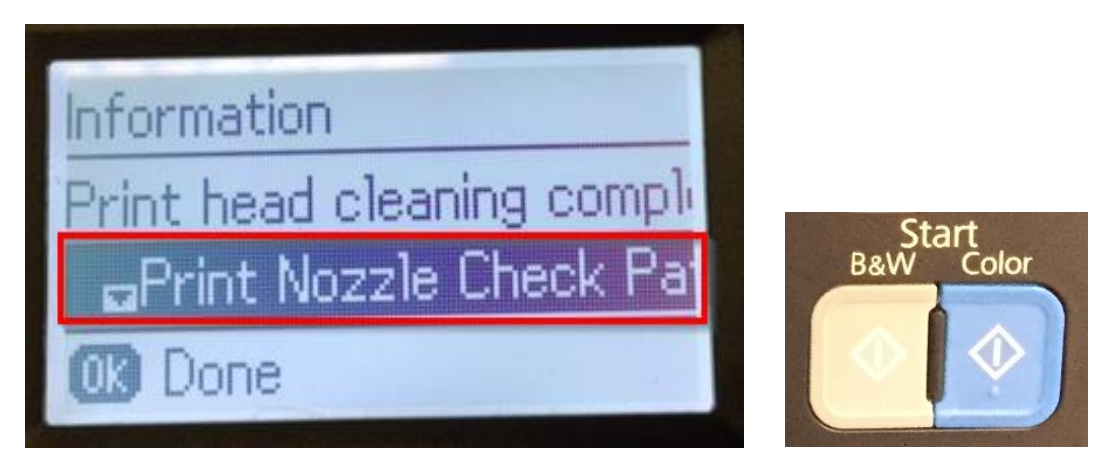

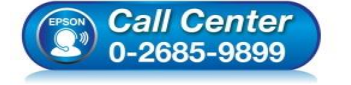

- สอบถามข้อมูลการใช้งานผลิตภัณฑ์และบริการ โทร.0-2685-9899
- เวลาทำการ : วันจันทร์ ศุกร์ เวลา 8.30 17.30 น.ยกเว้นวันหยุดนักขัตฤกษ์
- <u>www.epson.co.th</u>

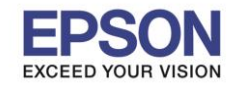

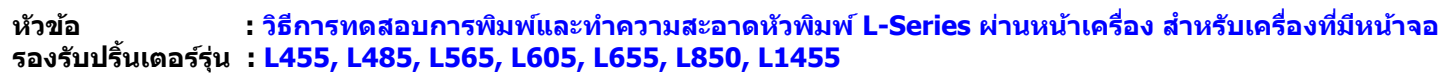

4.ตรวจสอบใบทดสอบการพิมพ์ หรือ Nozzle check ว่าปกติหรือไม่ (ถ้าไม่ปกติ ให้ทำความสะอาดหัวพิมพ์ ข้อ 5)

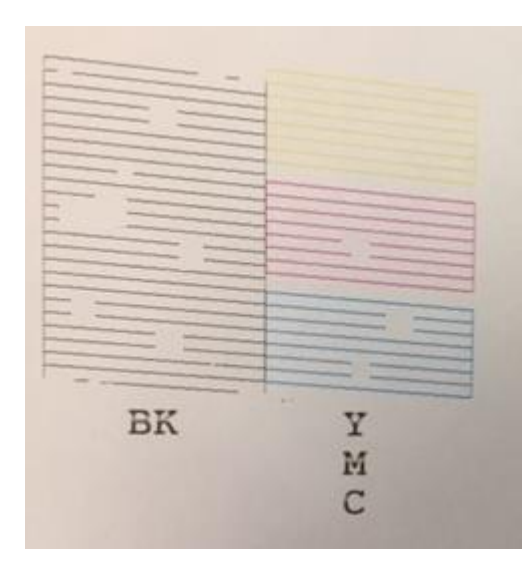

5.กด OK เข้า Clean the print head หรือ ทำความสะอาดหัวพิมพ์ กด Start

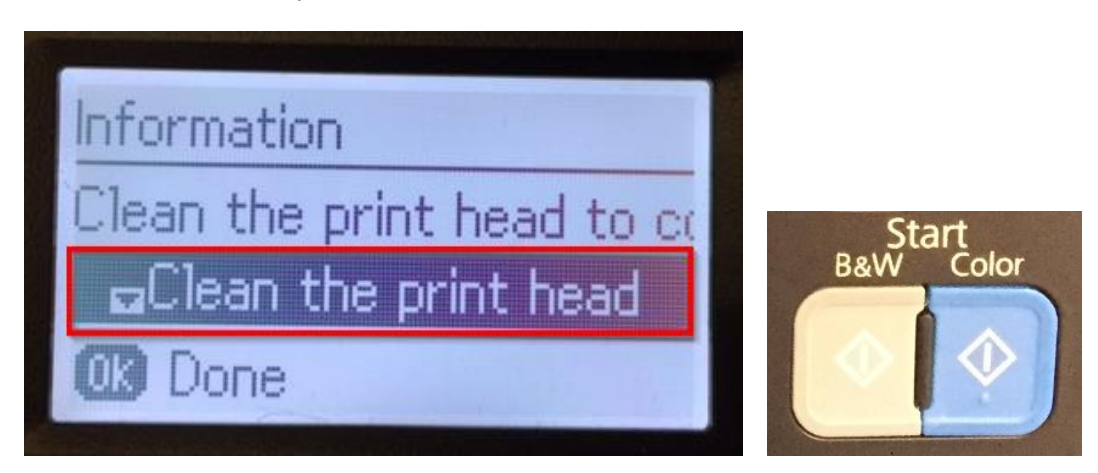

ทำความสะอาดเสร็จให้ปริ้นใบทดสอบการพิมพ์ หรือ Nozzle check อีกครั้ง ตรวจสอบว่าปกติหรือไม่ ถ้าปกติให้กด OK ที่ เสร็จสิ้นหรือ Finish (ถ้าไม่ปกติให้ทำความสะอาดหัวพิมพ์ด่อ ข้อ 5) \*\*ปกติแนะนำให้ทำความสะอาดประมาณ 3 รอบ

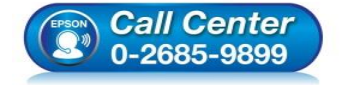

- สอบถามข้อมูลการใช้งานผลิตภัณฑ์และบริการ โทร.0-2685-9899
- เวลาทำการ : วันจันทร์ ศุกร์ เวลา 8.30 17.30 น.ยกเว้นวันหยุดนักขัตฤกษ์
- <u>www.epson.co.th</u>

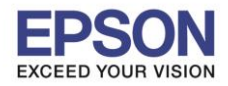

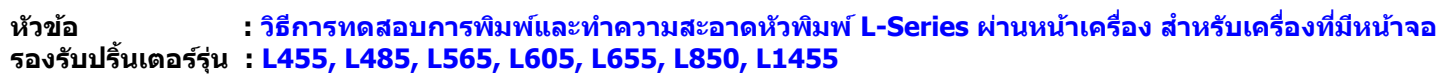

### L850

1.เข้า Setup หรือ ตั้งค่า

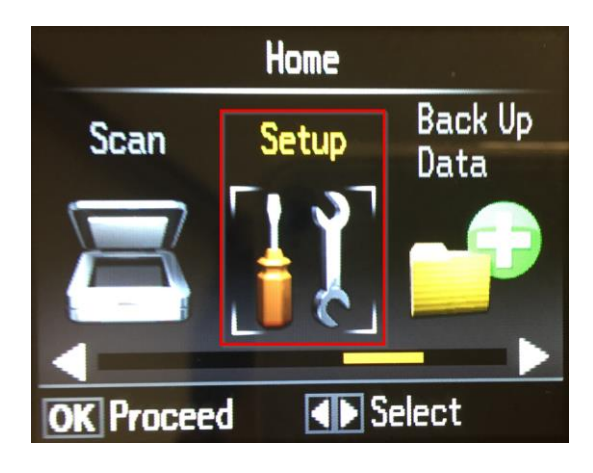

2.เข้า Maintenance หรือ การบำรุงรักษา

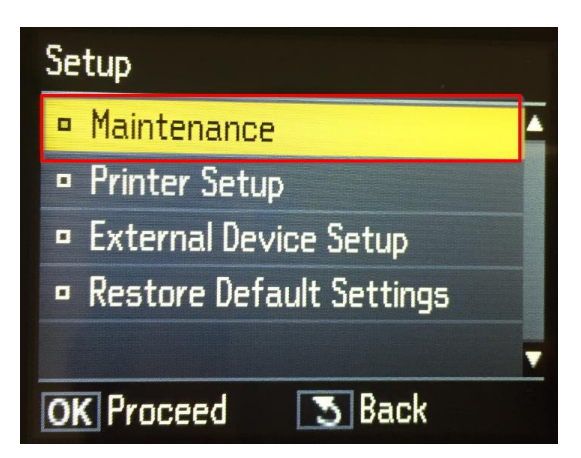

3.กด OK เข้า Nozzle check หรือ ทดสอบการพิมพ์ และ Start เพื่อเริ่มพิมพ์

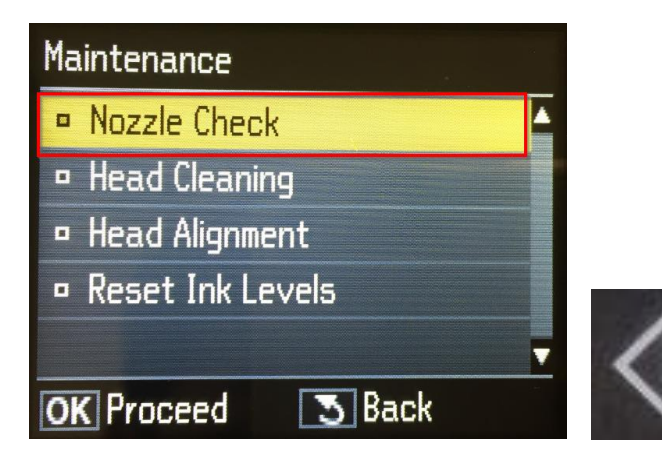

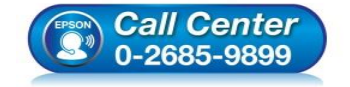

- สอบถามข้อมูลการใช้งานผลิตภัณฑ์และบริการ
- โทร.**0-2685-9899**
- เวลาทำการ : วันจันทร์ ศุกร์ เวลา 8.30 17.30 น.ยกเว้นวันหยุดนักขัตฤกษ์
- www.epson.co.th

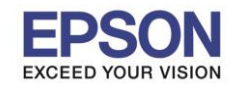

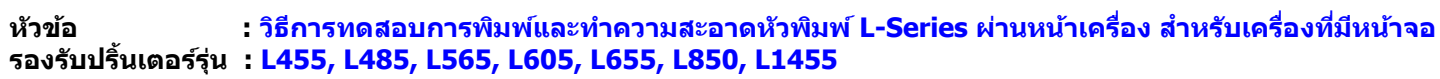

4.ตรวจสอบใบทดสอบการพิมพ์ หรือ Nozzle check ว่าปกติหรือไม่ (ถ้าไม่ปกติ ให้ทำความสะอาดหัวพิมพ์ ข้อ 5)

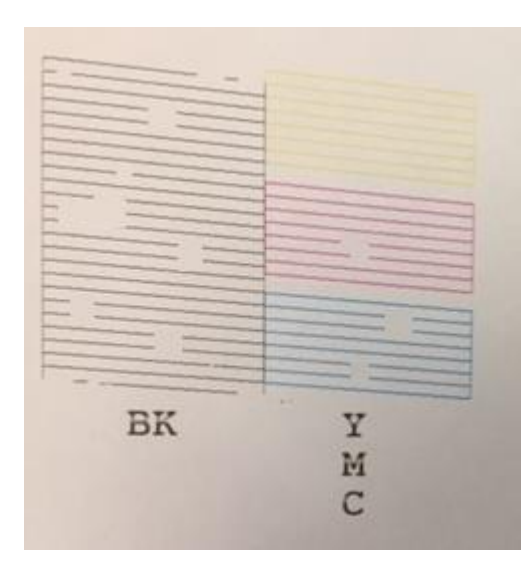

5.กด OK เข้า Head Cleaning หรือ ทำความสะอาดหัวพิมพ์ กด Start

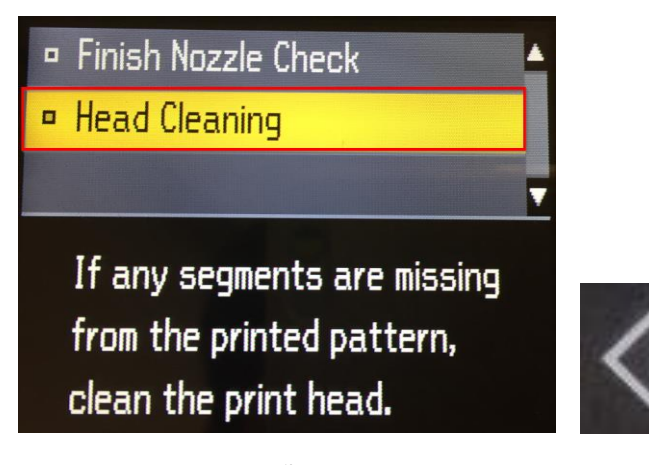

ทำความสะอาดเสร็จให้ปริ้นใบทดสอบการพิมพ์ หรือ Nozzle check อีกครั้ง ตรวจสอบว่าปกดิหรือไม่ ถ้าปกดิให้กด OK ที่ Finish หรือ เสร็จสิ้น (ถ้าไม่ปกดิให้ทำความสะอาดหัวพิมพ์ต่อ ข้อ 5) \*\*ปกดิแนะนำให้ทำความสะอาดประมาณ 3 รอบ

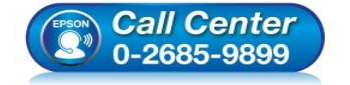

- สอบถามข้อมูลการใช้งานผลิตภัณฑ์และบริการ โทร.0-2685-9899
- เวลาทำการ : วันจันทร์ ศุกร์ เวลา 8.30 17.30 น.ยกเว้นวันหยุดนักขัตฤกษ์
- <u>www.epson.co.th</u>

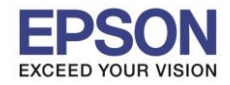

#### L1455

1.เข้า Setup หรือ ตั้งค่า

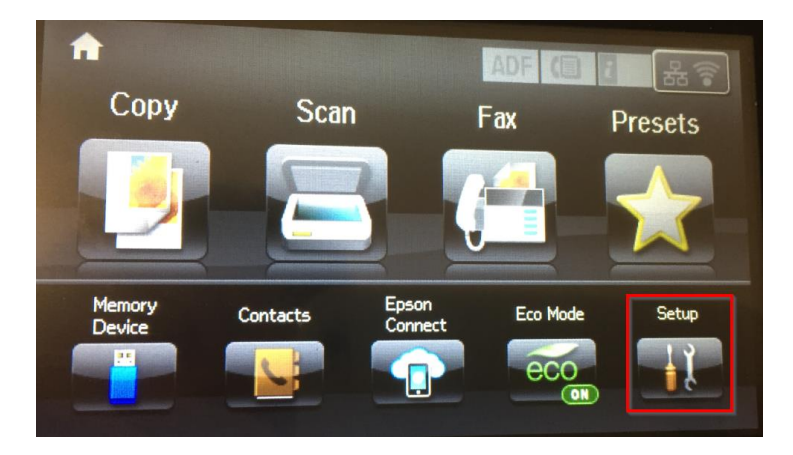

#### 2.เข้า Maintenance หรือ การบำรุงรักษา

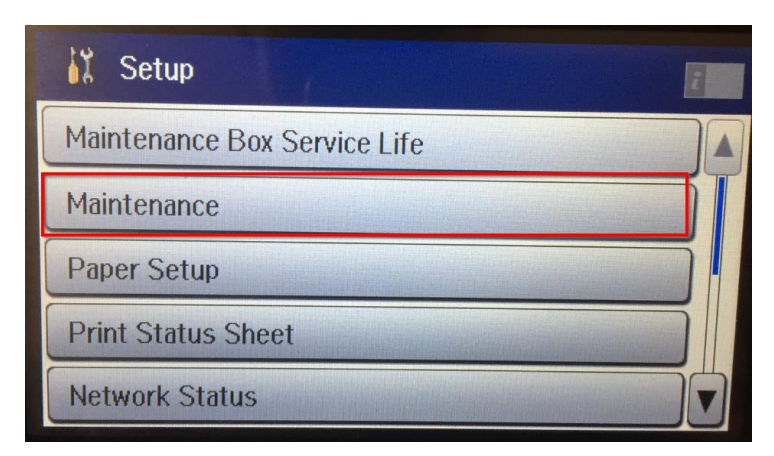

3.กด OK เข้า Print Head Nozzle Check หรือ ทดสอบการพิมพ์ และ Start เพื่อเริ่มพิมพ์

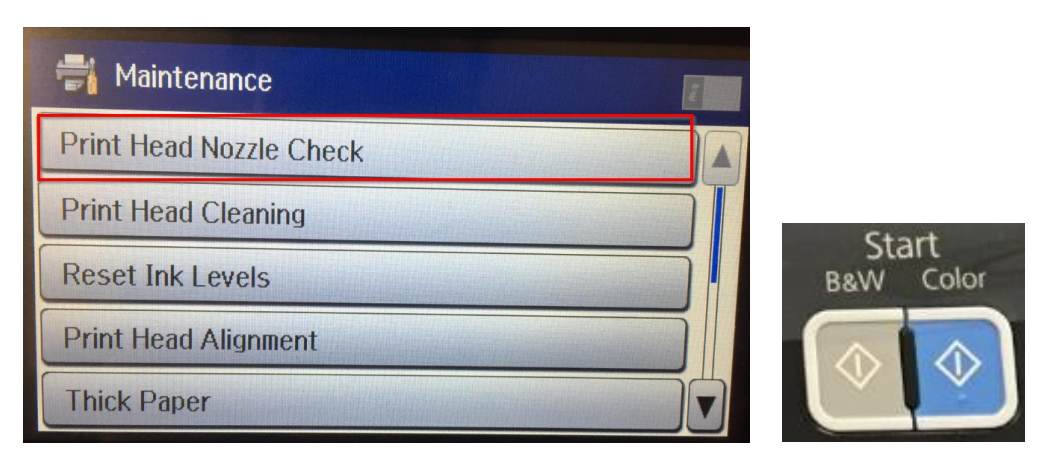

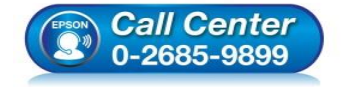

- สอบถามข้อมูลการใช้งานผลิตภัณฑ์และบริการ โทร.0-2685-9899
- เวลาทำการ : วันจันทร์ ศุกร์ เวลา 8.30 17.30 น.ยกเว้นวันหยุดนักขัดฤกษ์
- <u>www.epson.co.th</u>

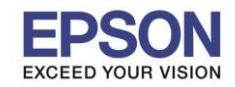

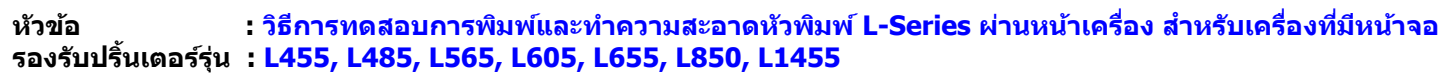

4.ตรวจสอบใบทดสอบการพิมพ์ หรือ Nozzle check ว่าปกติหรือไม่ (ถ้าไม่ปกติ ให้ทำความสะอาดหัวพิมพ์ ข้อ 5)

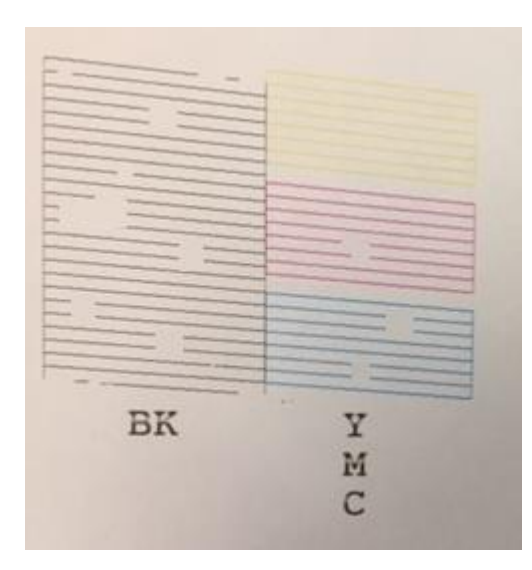

5.กดเข้า Clean the Print Head หรือ ทำความสะอาดหัวพิมพ์ กด Start

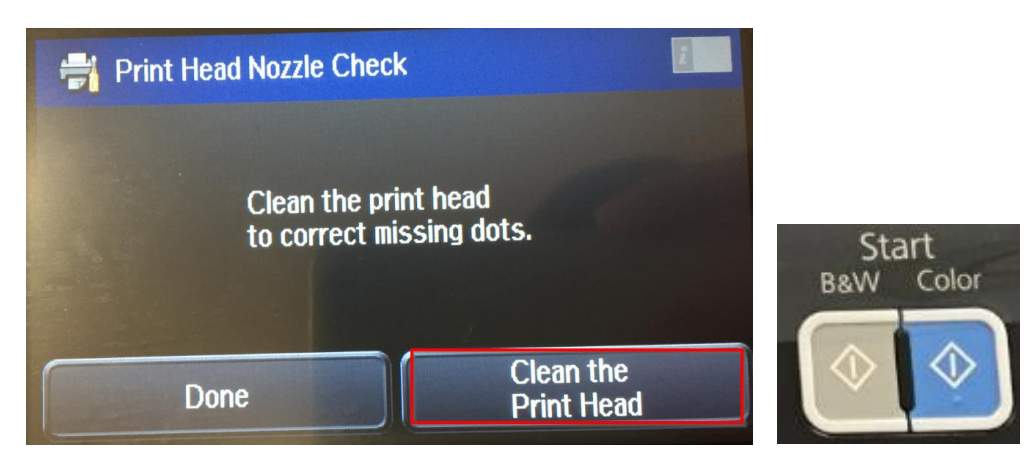

6. กด Proceed

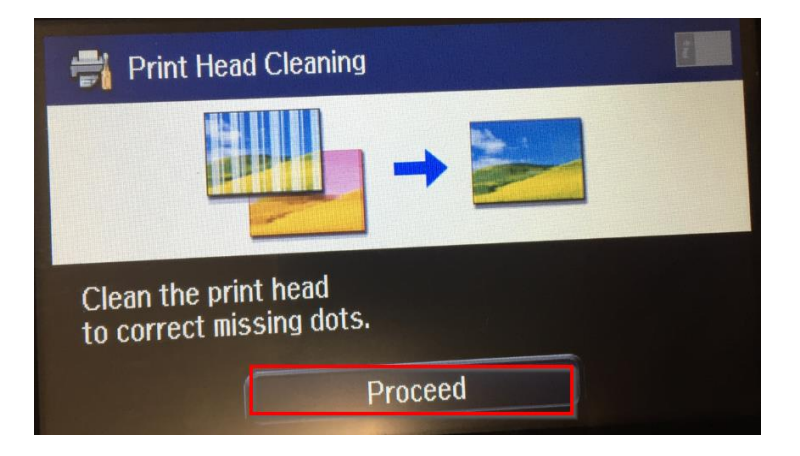

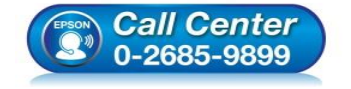

- สอบถามข้อมูลการใช้งานผลิตภัณฑ์และบริการ โทร.0-2685-9899
  - เวลาทำการ : วันจันทร์ ศุกร์ เวลา 8.30 17.30 น.ยกเว้นวันหยุดนักขัตฤกษ์
- www.epson.co.th

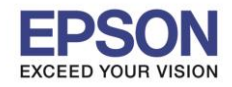

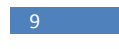

7.สามารถเลือกสีที่จะล้างได้

- ล้างทุกสี
- ล้างทุกสียกเว้นสีดำ
- ล้างสีดำเท่านั้น

เลือกแล้ว กด Start

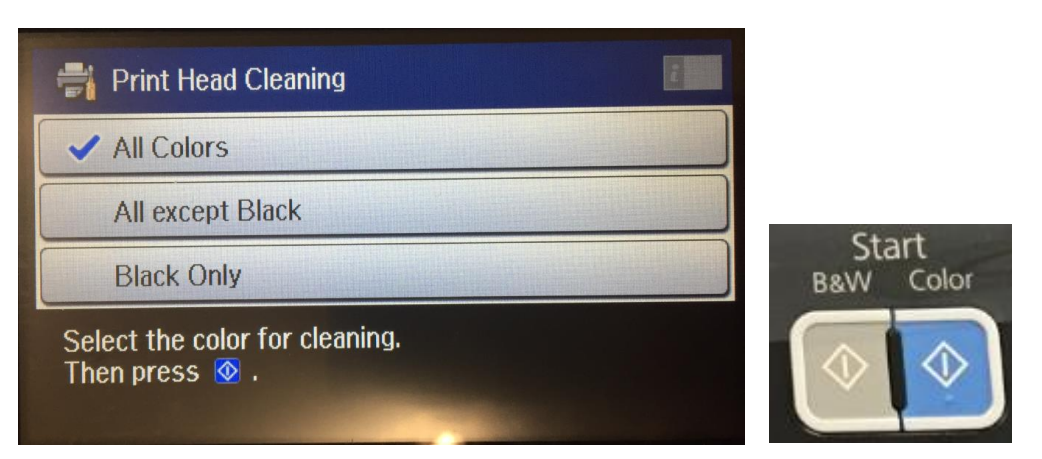

ทำความสะอาดเสร็จให้ปริ้นใบทดสอบการพิมพ์ หรือ Nozzle check อีกครั้ง ตรวจสอบว่าปกติหรือไม่ ถ้าปกติให้กด OK ที่ Done หรือ เสร็จสิ้น (ถ้าไม่ปกติให้ทำความสะอาดหัวพิมพ์ต่อ ข้อ 5) \*\*ปกติแนะนำให้ทำความสะอาดประมาณ 3 รอบ

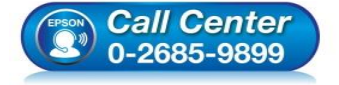

- สอบถามข้อมูลการใช้งานผลิตภัณฑ์และบริการ โทร.0-2685-9899
- เวลาทำการ : วันจันทร์ ศุกร์ เวลา 8.30 17.30 น.ยกเว้นวันหยุดนักขัตฤกษ์
- <u>www.epson.co.th</u>